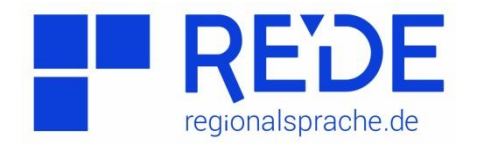

## Anleitung 2: "Wenkerbogen und Wenkerkarte"

Erstellt von: Laura Ahrens

Aufgabe: Finden Sie heraus wie an den in der Tabelle stehenden Orten das Wort "Apfel" im Wort "Apfelbäumchen" realisiert/geschrieben wird. Vergleichen Sie dazu die Ergebnisse des Wenkerbogens mit denen der Wenkerkarte und füllen Sie die Tabelle aus.

| Ort              | Wenkerbogen<br>Nummer | Realisierung laut<br>Wenkerbogen | Realisierung laut<br>Wenkerkarte |
|------------------|-----------------------|----------------------------------|----------------------------------|
| Karlsruhe        |                       |                                  |                                  |
| Augsburg         |                       |                                  |                                  |
| Würzburg         |                       |                                  |                                  |
| Hamburg          |                       |                                  |                                  |
| Frankfurt (Oder) |                       |                                  |                                  |

Schritt 1: Öffnen Sie die Seite "<u>regionalsprache.de</u>" und klicken Sie auf das Feld "Wenkerbogen-Katalog"

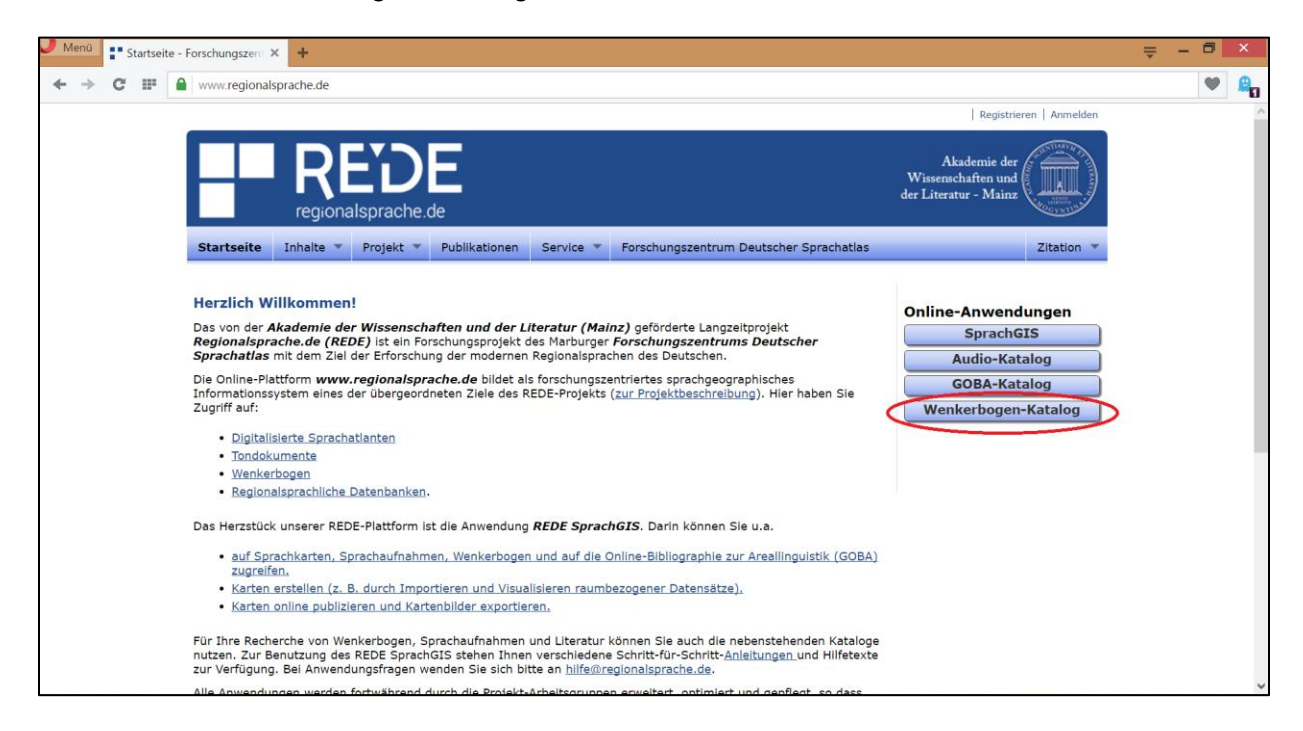

Schritt 2: Wählen Sie nun die Suchoptionen "Schulort" und entfernen Sie die Häkchen bei den anderen Auswahlmöglichkeiten.

| 🤳 Menü                   | 11 | Startsei | te - Forschungszen                                               | × https://www.regio                                                                                            | nalspract × +                   |               |              |                       |                                                             |                  | ₽ | -  | 8 | ×   |
|--------------------------|----|----------|------------------------------------------------------------------|----------------------------------------------------------------------------------------------------|---------------------------------|---------------|--------------|-----------------------|-------------------------------------------------------------|------------------|---|----|---|-----|
| $\leftarrow \rightarrow$ | C  |          | www.region                                                       | alsprache.de/Wenkerboge                                                                                        | n/Katalog.aspx                  |               |              |                       |                                                             |                  | Ψ | 80 | 4 |     |
|                          |    |          |                                                                  |                                                                                                    |                                 |               |              |                       | Registri                                                    | eren   Anmelden  |   |    |   | ^   |
|                          |    |          | H                                                                |                                                                                                    | )E<br>he.de                     |               |              |                       | Akademie der<br>Wissenschaften und<br>der Literatur - Mainz |                  |   |    |   |     |
|                          |    |          | Startseite                                                       | Inhalte 🔻 Projekt                                                                                              | Publikationen Se                | rvice 🔻 Forsc | hungszentrum | Deutscher Sprachatlas |                                                             | Zitation 🔻       |   |    |   |     |
|                          |    |          | Suchkrite<br>Suchbegriff:<br>Suche in:<br>Vergleich:<br>Sprache: | Schulort<br>☐ tolenne Sede<br>Ø Bogennummer<br>Wortbestandteil →<br>Keine Einschränkung<br>Hinweis: Die Zuordn | Sucnen<br>Ortspunkt (heutiger ( | Ortsname)     | ☐ Kreis      | Regierungsbezirk      | Staat                                                       |                  |   |    |   |     |
|                          |    |          | Eventual 10                                                      | - 57040                                                                                                    |                                 |               |              | 2                     | Eisteine                                                    | Pater 10 M       |   |    |   |     |
|                          |    |          | Ergebnis: 1 - 10 v                                               | © Sobulat                                                                                                    | ê Kroie                         | A Degion      | & Clout      | Ortenunkt             | Enradge j                                                   | no seite. [10 4] |   |    |   |     |
|                          |    |          | 54878                                                            | (Alt) Arzis/Arcis                                                                                              | © KIBIS                         | * Region      | The state    | Arzis (Artsyz)        | Deutsch Ceta                                                |                  |   |    |   |     |
|                          |    |          | 49173                                                            | (Borstel-)Hohenraden                                                                                           |                                 |               |              | Borstel-Hohenraden    | Deutsch                                                     | wizergen         |   |    |   |     |
|                          |    |          | 49075                                                            | (Kirch) Grambow                                                                                                |                                 |               |              | Kirch Grambow         | Deutsch C                                                   | nzeigen          |   |    |   |     |
|                          |    |          | 42887                                                            | 2                                                                                                    | 2                               | 2             | 2            |                       | Deutsch                                                     | nzeigen          |   |    |   |     |
|                          |    |          | 46952                                                            | Aabel                                                                                                    | Haderslehen                     | Schleswig     | Preussen     | Aabel (Abal)          | Dănisch                                                     | Inzeigen         |   |    |   |     |
|                          |    |          | 14022                                                            | Aach                                                                                                    | Trier                           | Trier         | Proußen      | Aach                  | Deutsch C                                                   | nzeigen          |   |    |   | - 1 |
|                          |    |          | 19022                                                            | Acch                                                                                                    | Footbofoo                       | Cobushon      | Reven        | Assh im Allanu        | Deutsch                                                     | Inzeigen         |   |    |   |     |
|                          |    |          | 40009                                                            | Acch                                                                                                    | Sontholen                       | Scriwaben     | Dayem        | Aach III Allgau       | Deutsch                                                     | Inzeigen         |   |    |   |     |
|                          |    |          | 41017                                                            | Aach                                                                                                    | Engen                           | Konstanz      | Baden        | Mach                  | Deutscn C                                                   | nzeigen          |   |    |   |     |
|                          |    |          | 29815                                                            | Aachen                                                                                                    | Aachen                          | Aachen        | Preußen      | Aachen                | Deutsch 🕢                                                   | nzeigen          |   |    |   | ~   |

**Schritt 3:** Suchen Sie den ersten Ort Karlsruhe, und notieren Sie die Wenkerbogen-Nummer in die obenstehende Tabelle. Lassen Sie sich anschließend den Bogen anzeigen.

| Menü Startseite - Forschungszen 🗙 | https://www.regionalsprac                | × +                         |                         |                                     |                                                                                                    | ÷ | - 6 | · > |
|-----------------------------------|------------------------------------------|-----------------------------|-------------------------|-------------------------------------|----------------------------------------------------------------------------------------------------|---|-----|-----|
| → C III A www.regionalsp          | rache.de/Wenkerbogen/Katalo              | og.aspx                     |                         |                                     |                                                                                                    | • | 8   | Ð 1 |
|                                   |                                          |                             |                         |                                     | Registrieren Anmelden                                                                                            |   |     |     |
|                                   |                                          | e                           |                         |                                     | Akademie der<br>Wissenschaften und<br>der Literatur - Mainz                                                      |   |     |     |
| Startseite                        | Inhalte 🔻 Projekt 👻                      | Publikationen Service       | Forschungszentru        | m Deutscher Sprachatla              | Zitation *                                                                                                    |   |     |     |
| Suchkriter                        | ien                                      |                             |                         |                                     |                                                                                                    |   |     |     |
| Suchbegriff:                      | Karlsruhe 🔎                              | Suchen                      |                         |                                     |                                                                                                    |   |     |     |
| Suche in:                         | Schulort C                               | Ortspunkt (heutiger Ortsna  | ame) 🗌 Kreis            | Regierungsbezirk                    | □ Staat                                                                                                    |   |     |     |
|                                   | Bogennummer                              |                             |                         |                                     |                                                                                                    |   |     |     |
| Vergleich:                        | Wortbestandteil ~                        |                             |                         |                                     |                                                                                                    |   |     |     |
| Sprache:                          | Keine Einschränkung                      | • Canada hafir dat alah i   |                         | ish kina ila Mashashasa             | and the second second second second second second second second second second second second second second second |   |     |     |
|                                   | ninweis: Die Zuoranung de                | er Spräche berindet sich in | m Aurbau und ist noch n | icht für alle wenkerbog             | en durchgeruhrt.                                                                                                 |   |     |     |
| Ergebnis: 1 - 1 von 1             |                                          |                             |                         |                                     | Einträge pro Seite: 10 🗸                                                                                         |   |     |     |
| @ Bogen                           | ¢ Schulort ¢                             | Kreis ¢Region               | Staat                   | Ortspunkt                           | Sprache 2 Details                                                                                                |   |     |     |
| 34440                             | Karlsruhe Ka                             | rlsruhe Karlsruhe           | Baden                   | Karlsruhe                           | Deutsch Canzeigen                                                                                                |   |     |     |
|                                   |                                          | 1                           | 🛛 🔄 🔟 von 1 🕨 🕅         |                                     |                                                                                                    |   |     |     |
|                                   |                                          |                             |                         |                                     |                                                                                                    |   |     |     |
|                                   |                                          |                             |                         |                                     |                                                                                                    |   |     |     |
|                                   | 2 - 10 - 10 - 10 - 10 - 10 - 10 - 10 - 1 |                             |                         | ويرد والمتعدية والمتعادين والمتعاول |                                                                                                    |   |     |     |
|                                   | Impro                                    | essum   Sitemap   © 200     | 9 - 2016 Forschungszen  | trum Deutscher Sprach               | atlas                                                                                                    |   |     |     |
| s                                 | Impro                                    | essum   Sitemap   © 200     | 9 - 2016 Forschungszen  | trum Deutscher Sprach               | atlas                                                                                                    |   |     |     |
|                                   | Impro                                    | essum   Sitemap   © 200     | 9 - 2016 Forschungszen  | trum Deutscher Sprach               | atlas                                                                                                    |   |     |     |
|                                   | Impro                                    | essum   Sitemap   © 200     | 19 - 2016 Forschungszen | trum Deutscher Sprach               | atias                                                                                                    |   |     |     |

Schritt 4: Suchen Sie den passenden Wenkersatz, indem Sie oben auf Wenkersätze gehen.

| 0                       |                                                                                                    | REDE Wenkerbogenansicht – Opera                                                                                                    |                            | - 8 ×            |
|-------------------------|----------------------------------------------------------------------------------------------------|----------------------------------------------------------------------------------------------------|----------------------------|------------------|
| www.regionalsprache.de/ | Wenkerbogen/WenkerbogenViewer.aspx                                                                                                    |                                                                                                    |                            | <b>8</b> 0 🖿     |
| Synchrones Scrollen     | Vertikal Horizontal Seite 1                                                                                                    | Seite 2                                                                                                    | Kurrentschrift Wenkersätze | Iphabet Editor - |
|                         | 12. The good fine path with<br>14. This leads hind that it<br>15. It's first price means<br>prime win I that fire<br>17. his population for from anither<br>harking wing a new mitcher<br>harking wing and mitcher<br>harking wing and mitcher<br>19. The first wing office a<br>20. of setting any lifetter<br>19. The first wing office a<br>20. of setting any lifetter<br>22. The mile teach office a<br>23. His from minister for<br>the man from and the first<br>25. of the office and the first<br>25. of the first and and the first<br>26. of the first and the first<br>26. of the first and the first<br>26. of the first and and the first<br>26. of the first and and the first<br>26. of the first and and the first<br>26. of the first and and the first<br>26. of the first and and the first<br>26. of the first and and the first<br>26. of the first and and the first<br>26. of the first and and the first<br>26. of the first and and the first<br>26. of the first and and the first<br>26. of the first and and the first<br>26. of the first and and the first<br>29. Of the first and and the first<br>29. Of the first and and the first<br>29. Of the first and and the first and and first<br>29. Of the first and and the first and and first<br>29. Of the first and and the first and and first and and first and and first and and first and and first and and first and and first and and first and first and and first and first an | und it i paper 18. Plan<br>in hilling a big good bailes<br>ippe glevert in big and a for<br>in a plant in big and a for<br>in a plant in big and a for<br>the might and for and in the set<br>in a plant of a foll the this is<br>the mill before in in a plant<br>the plant berg good bags in for<br>the mill plant of a for and in<br>the plant of a dia mill for and in<br>the plant of the million and is<br>a short plant of the set of the for<br>a short plant better and for the for<br>a short plant better and for the for<br>a short plant better a start is a short of the<br>a short plant with a boot is the for<br>a short plant with the for the for<br>a short plant with the for the for<br>a short plant with the for the for<br>a short million to the short of the for<br>a short million to the short of the for<br>the short mill been well for for<br>the short mill been well be for the<br>the short mill been well be for the<br>the short mill been well be for the<br>the short mill been well be for the<br>the short mill been well be for the | After the for ite          |                  |

Schritt 5: Filtern Sie nun den passenden Satz heraus. Bitte beachten Sie, dass das kleine Fenster die Nummer des zu suchenden Satzes und lediglich ein standardsprachliches Muster des Wenkersatzes in Kurrentschrift zeigt. Die Übersetzung in den Dialekt finden Sie im hinter liegendem Wenkerbogen.

| REDE Wenkerbogenansicht – Opera                                                                                                    | - 8     | × |
|----------------------------------------------------------------------------------------------------|---------|---|
| www.regionalsprache.de/Wenkerbogen/WenkerbogenViewer.aspx                                                                                                    | Ro      |   |
| Synchrones Scrollen Vertika                                                                                                    | ditor>_ | 0 |
| 12. Die prof für fulle mit einer<br>14. Mit lade die die die die die die die die die d                                                                                                    |         | х |
| 20. ft than it pite ling beine linge blinge danse fillberge sigt appendent ()<br>26. files interstande for the former offiction to init with the former of the former of th |         |   |

**Schritt 6:** Schauen Sie im Wenkersatz 26, wie "Apfel" im Wort "Apfelbäumchen" realisiert bzw. geschrieben wird und ergänzen Sie dies in die obenstehende Tabelle.

| 0                         |                                                                                                    | REDE We                                                                                                    | nkerbogenansicht – Opera                                                                                                    |                                                                                                    |          | - 0      | × |
|---------------------------|----------------------------------------------------------------------------------------------------|----------------------------------------------------------------------------------------------------|----------------------------------------------------------------------------------------------------|----------------------------------------------------------------------------------------------------|----------|----------|---|
| www.regionalsprache.de/We | nkerbogen/WenkerbogenViewer.a                                                                                                    | рх                                                                                                    |                                                                                                    |                                                                                                    |          | Bo       | N |
| Synchrones Scrollen       | Vertikal Horizontal                                                                                                    | Seite 1 Seite 2                                                                                                    | Kurre                                                                                                    | entschrift: Wenkersätze                                                                                                    | Alphabet | Editor>_ | 0 |
|                           | June ver Steller<br>2 Stally Manual<br>17. Sie to give das<br>bertig weiger das<br>19. So, post wir<br>20. Jestiger aug<br>Jelan Galant<br>22. Manual lait<br>23. Mar Jone aug<br>Star Jean of the<br>25. A Gan of the<br>26. June for an<br>27. Simulations<br>28. Ye despite the<br>29. Star benef<br>29. Star benef<br>20. Sie wiel Stall<br>31. Sie siffer wind<br>32. June to with<br>31. Sie siffer wind<br>32. June to with<br>31. Sie siffer wind<br>32. June to with<br>31. Sie siffer with<br>32. June to with<br>33. Sie siffer with<br>34. Sie site with with<br>34. Sie site with with with<br>34. Sie site with with with<br>34. Sie site with with with<br>34. Sie site with with with with with with with with | tion<br>appliede, de mini-<br>page de une topen<br>and the English<br>mai Brotomit<br>place all' fills<br>place all' fills<br>place all' fills<br>place all' fills<br>place all' fills<br>place all' fills<br>all place all and<br>all place all all<br>and place all all<br>and place all all<br>and place all all<br>and place all all<br>all place all all all<br>all all all all all all<br>all all all all all all<br>all all all all all all all<br>all all all all all all all<br>all all and all all all all<br>all all all all all all all all<br>all all and all all all all all<br>all all and all all all all all all all all all<br>all all all and all all all all all all all all all al | 16. Shi big way and graph of<br>apart for and a bits way for<br>the profile and the the series of<br>the profile and the the series of<br>the profile and profile and<br>the profile and office and office<br>of the and office and office<br>of the and office and office<br>the series of the and office<br>the series of the series of<br>the series will be provided<br>the the of the series of the office<br>the series of the series of<br>the series of the series of<br>the series of the series of the series<br>the series of the series of the series of the<br>the series of the series of the series | Sung der in<br>in getter wares<br>die getter wares<br>dinnel den<br>pour energen<br>2:<br>Chand juich<br>wirghter<br>dinge<br>dinge<br>dinnel !<br>auch denier |          |          |   |

- Schritt 7: Wiederholen Sie diesen Vorgang mit den anderen Orten.
- **Schritt 8:** Finden Sie die passende Wenkerkarte im Sprachatlas des Deutschen Reichs und notieren Sie die Kartennummer. Gehen Sie dazu zurück auf die Startseite <u>"regionalsprache.de</u>" und klicken Sie auf das Feld "SprachGIS".

| 🤳 Menü | Starts | eite - Forschungszen                                                                                                    | × https://                                                                                                    | www.regionalsp                                                                                                    | rac 🗙 🕂                                                                                       |                                                                                          |                                                                                                    |                                 |                                                                                         | I. | - | 8 | × |
|--------|--------|----------------------------------------------------------------------------------------------------|----------------------------------------------------------------------------------------------------|----------------------------------------------------------------------------------------------------|-----------------------------------------------------------------------------------------------|------------------------------------------------------------------------------------------|----------------------------------------------------------------------------------------------------|---------------------------------|-----------------------------------------------------------------------------------------|----|---|---|---|
| ← →    | C ≣    | www.region                                                                                                    | alsprache.de/hor                                                                                                    | ne.aspx                                                                                                    |                                                                                               |                                                                                          |                                                                                                    |                                 |                                                                                         | Y  | 8 | ٩ | D |
|        |        |                                                                                                    |                                                                                                    |                                                                                                    |                                                                                               |                                                                                          |                                                                                                    |                                 | Registrieren   Anmelden                                                                 |    |   |   | ^ |
|        |        | H                                                                                                    |                                                                                                    |                                                                                                    | de                                                                                            |                                                                                          |                                                                                                    |                                 | Akademie der<br>Wissenschaften und<br>der Literatur - Mainz                             |    |   |   |   |
|        |        | Startseite                                                                                                    | Inhalte 🔻                                                                                                    | Projekt 🔻                                                                                                    | Publikationen                                                                                 | Service 🔻                                                                                | Forschungszentrum Deutscher                                                                                                    | Sprachatlas                     | Zitation 💌                                                                              |    |   |   |   |
|        |        | Herzlich<br>Das von der<br>Regionalsy<br>Sprachatia<br>Die Online-I<br>Information<br>Zugriff auf:<br>• Digita<br>• Tondi<br>• Wenk<br>• Regio | Willkommen<br>Akademie de<br>rache. de (REI<br>s mit dem Ziel<br>'lattform www<br>ssystem eines o<br>disierte Sprache<br>kumente<br>erbogen<br>nalsprachliche | I<br>r Wissensch.<br>DEJ ist ein For<br>der Erforschul<br>.regionalspra<br>der übergeord<br>atlanten<br>Datenbanken. | aften und der L<br>schungspröjekt<br>g der moderner<br>sche.de bildet al<br>neten Ziele des f | <b>iteratur (Mai</b><br>des Marburger<br>Regionalsprac<br>s forschungsze<br>EDE-Projekts | inz) geförderte Langzeitprojekt<br>Forschungszentrums Deutsch<br>chen des Deutschen.<br>entriertes sprachgeographisches<br>(zur Projektbeschreibung). Hier H | her <                           | Online-Anwendungen<br>SprachGIS<br>Audio-Katalog<br>GOBA-Katalog<br>Wenkerbogen-Katalog | >  |   |   |   |
|        |        | Das Herzstü                                                                                                    | ck unserer RED                                                                                                    | E-Plattform is                                                                                                    | t die Anwendung                                                                               | REDE Sprac                                                                               | hGIS. Darin können Sie u.a.                                                                                                    |                                 |                                                                                         |    |   |   |   |
|        |        | auf S     zugre                                                                                                    | prachkarten, Sj<br>ifen.                                                                                                    | prachaufnahm                                                                                                    | en, Wenkerboge                                                                                | n und auf die C                                                                          | Online-Bibliographie zur Arealling                                                                                                    | uistik (GOBA)                   |                                                                                         |    |   |   |   |
|        |        | <ul> <li>Karte</li> </ul>                                                                                                    | n erstellen (z. 8                                                                                                    | 3. durch Impo                                                                                                    | rtieren und Visua                                                                             | lisieren raumb                                                                           | pezogener Datensätze).                                                                                                    |                                 |                                                                                         |    |   |   |   |
|        |        | • Karte                                                                                                    | n online publizi                                                                                                    | eren und Kart                                                                                                    | enbilder exportie                                                                             | ren.                                                                                     |                                                                                                    |                                 |                                                                                         |    |   |   |   |
|        |        | Für Ihre Red<br>nutzen. Zur<br>zur Verfügu                                                                                                    | herche von We<br>Benutzung des<br>ng. Bei Anwend                                                                                                    | nkerbogen, S<br>REDE Sprach<br>ungsfragen w                                                                          | orachaufnahmen<br>GIS stehen Ihne<br>enden Sie sich bi                                        | und Literatur I<br>n verschiedene<br>tte an <u>hilfe@re</u>                              | können Sie auch die nebensteher<br>a Schritt-für-Schritt- <u>Anleitungen v</u><br>egionalsprache.de.                                                         | nden Kataloge<br>und Hilfetexte |                                                                                         |    |   |   |   |
|        |        | Alle Anwenc                                                                                                    | ungen werden                                                                                                    | fortwährend d                                                                                                    | urch die Projekt                                                                              | Arbeitsaruppe                                                                            | n enweitert optimiert und genfle                                                                                                    | at so dass                      |                                                                                         |    |   |   | v |

Schritt 9: Klicken Sie auf: "Direkt zum REDE-SprachGIS". Danach wird Ihnen die Grundkarte des Sprachatlas des Deutschen Reichs von Georg Wenker angezeigt.

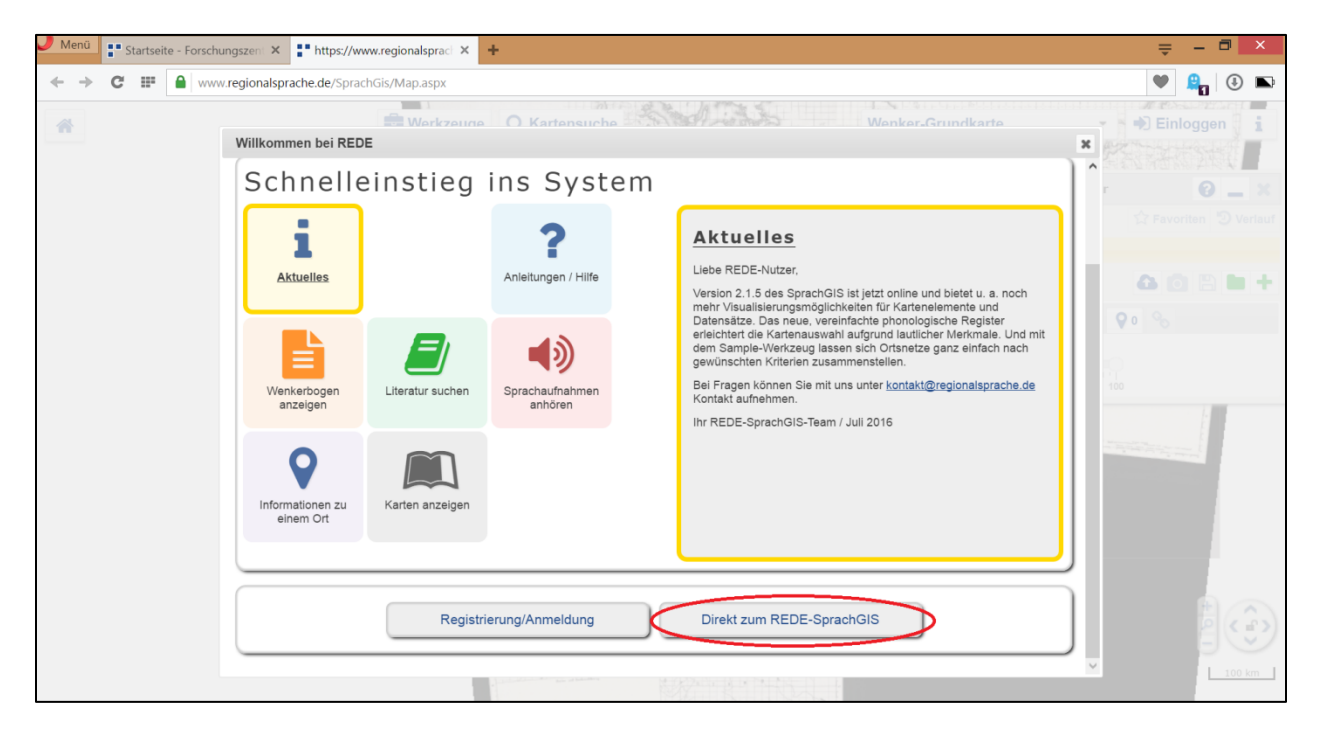

Schritt 10: Gehen Sie nun auf das Feld "Kartensuche".

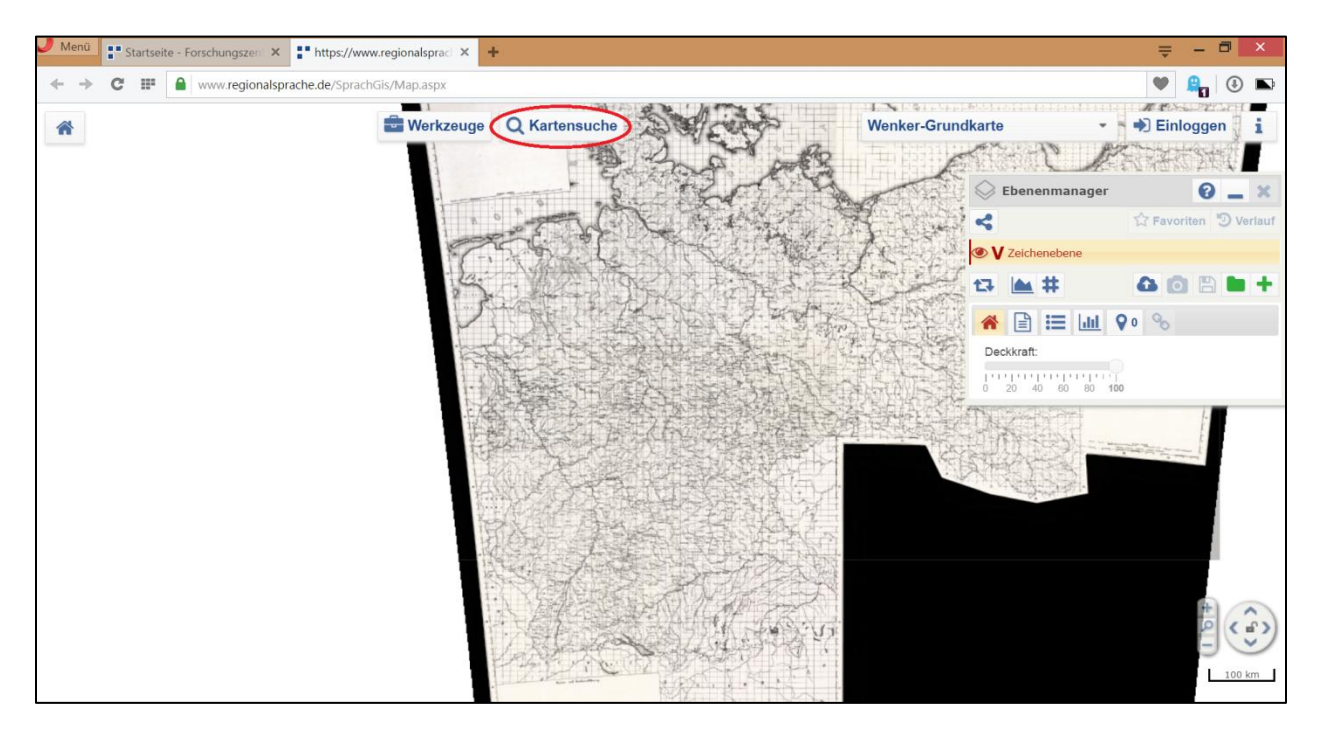

Schritt 11: Wählen Sie den Atlas: "Sprachatlas des Deutschen Reichs" von Georg Wenker.

| O https://wv                                                                      | ww.regionalsprache.de/Mapchoose                               | r/MapSearch.aspx – Opera                            | - 🗆 🗙                  |                   | ≡ - ⊡ ×                          |
|-----------------------------------------------------------------------------------|---------------------------------------------------------------|-----------------------------------------------------|------------------------|-------------------|----------------------------------|
| www.regionalsprache.de/Mapchoos                                                   | ser/MapSearch.aspx                                            |                                                     | <b>A</b>               |                   | 🖤 🔒 🕒 🖿                          |
| Standardsuche Morphologisches Reg<br>Kartensuche                                  | ister Phonologisches Register 🕨 Historische                   | s Register Benutzerkarten                           | Ø                      | Wenker-Grundkarte | Einloggen                        |
| Atles : Sprachatlas des Deutschen                                                 | Reichs: Georg Wenkers handgezeich                             | nnete alle -                                        |                        | Ehenenmanage      | r 2                              |
|                                                                                   |                                                               |                                                     |                        | 2 contentiating   | ☆ Favoriten <sup>®</sup> Verlauf |
| Allgemein   Zitation   Umfang   Werkbesch<br>Sprachatlas des Deutschen Reichs:    | reibung   WA in DiWA  <br>Georg Wenkers handgezeichnetes Orig | jinal                                               |                        | V Zeichenehene    |                                  |
| We                                                                                | (WA)<br>von                                                   |                                                     |                        | 13 🖿 #            | 4 0 B <b>b</b> +                 |
| Inhalt<br>1: Zitation/Titel<br>2: Umfang<br>3: Werkbeschreibung<br>4: VA in DIVVA |                                                               |                                                     |                        |                   | <b>Q</b> 0 <b>Q</b>              |
| Suchoptionen Anzeigeoptionen<br>Suche nach :<br>Ebene :[alle<br>Suchen]           | Sortierung: Standard V                                        |                                                     |                        |                   |                                  |
| 1                                                                                 | 2 3 4 5 G                                                     | ehe zur letzten Seite                               |                        |                   |                                  |
| Karte: Affe                                                                       | Suchergebnisse<br>Kategorie:                                  | mhd. a                                              | (WA)                   |                   |                                  |
| Kartennummer: 161                                                                 | Ebene:                                                        | Lautkarte/Wortschatzkarte                           |                        |                   |                                  |
| RKarte hinzufügen     Karte: Affe     Kartennummer: 162     RKarte hinzufügen     | Kategorie:<br>Ebene:                                          | Substantiv: Nom. Sg. Mask.<br>Formenkarte/Lautkarte | WA<br>Google Analytics |                   | 100 km                           |
| -                                                                                 |                                                               |                                                     |                        |                   |                                  |

**Schritt 12:** Geben Sie in das Feld "Suche nach:" "Apfelbäumchen" ein und fügen Sie die Karte, die das Wort "Apfel" berücksichtigt hinzu, indem Sie in der entsprechenden Zeile unten links auf "Karte hinzufügen" klicken.

| O https://www.regionalsprach                                   | ne.de/Mapchooser/N         | 1apSearch.aspx – Opera    | >        | × | = - <b>□</b> ×                                                                                                    |    |
|----------------------------------------------------------------|----------------------------|---------------------------|----------|---|----------------------------------------------------------------------------------------------------|----|
| www.regionalsprache.de/Mapchooser/MapSearch.aspx               |                            |                           | <b>A</b> | Þ | 🖤 🔒 🖲                                                                                                    | Ð  |
| Standardsuche Morphologisches Register Phonologisches R        | Register 🕨 Historisches Re | gister Benutzerkarten     |          | ^ | Wenker-Grundkarte                                                                                                    | 1  |
| Kartensuche<br>Suchkriterien                                   |                            |                           | 6        | 2 |                                                                                                    |    |
| Atlas : Sprachatlas des Deutschen Reichs: Georg We             | nkers handgezeichnet       | e * alle ~                |          |   | Ebenenmanager 👔 🕳 S                                                                                                    | C  |
| Allegenein 1 Zitabien 1 Umfang I Washbasebusikung I WA in DiMA | ř.                         |                           |          |   | 🖌 🗘 Favoriten 🕲 Verla                                                                                                    | uf |
| Sprachatlas des Deutschen Reichs: Georg Wenkers har<br>(WA)    | ndgezeichnetes Origina     |                           |          |   | V Zelchenebene                                                                                                    |    |
| von<br>Wenker, Georg                                           |                            |                           |          |   | t3 🖿 # 🛛 🖸 🗄 H                                                                                                    | F  |
| Inhalt                                                         |                            |                           |          |   |                                                                                                    |    |
| 1: Zitation/Titel                                              |                            |                           |          |   | Deckkraft                                                                                                    |    |
| 2: Umfang                                                      |                            |                           |          |   | Deckial                                                                                                    |    |
| 4: WA in DiWA                                                  |                            |                           |          |   | 0 20 40 60 80 100                                                                                                    |    |
| Curberting: Stand                                              | ard                        |                           |          |   |                                                                                                    | -  |
| Suchoptionen antrangener Sonderung. Stand                      | uiu                        |                           |          |   |                                                                                                    |    |
| Ebone : alle                                                   |                            |                           |          |   |                                                                                                    |    |
| Suchen                                                         |                            |                           |          |   |                                                                                                    |    |
| oddien                                                         |                            |                           |          |   | and the second second sec |    |
| 9                                                              | Suchergebnisse             |                           |          |   |                                                                                                    |    |
| Karte: Apfelbäumchen                                           | Kategorie: r               | nhd. öu                   | (WA)     |   |                                                                                                    |    |
| Kartennummer: 380                                              | Ebene: L                   | autkarte/Wortschatzkarte  |          |   |                                                                                                    |    |
| RKarte hinz fügen                                              |                            |                           |          |   |                                                                                                    |    |
| Varte: Apfelbäumchen 2                                         | Kategorie: r               | nhd. a                    | [WA]     |   |                                                                                                    |    |
| Kartennummer: 378                                              | Ebene: L                   | autkarte/Wortschatzkarte  |          |   |                                                                                                    | >) |
| ARKarte hinzufügen                                             |                            |                           |          |   | E                                                                                                    | 1  |
| Karte: Apreibaumchen                                           | Kategorie:                 | Substantiv: Nom. Pl. Ntr. | (WA)     |   | 100 km                                                                                                    |    |
| Kartennummer: 379                                              | Ebene: F                   | ormenkarte/Lautkarte      |          | ~ |                                                                                                    |    |

| Ebenenmanager            | 0 _ ×                 |
|--------------------------|-----------------------|
| 4                        | 🛱 Favoriten 🕲 Verlauf |
|                          | WA: 378               |
| V Zeichenebene           | ~                     |
| tə 📥 #                   |                       |
|                          | G <sub>01</sub>       |
| Deckkraft:               |                       |
| 0 20 40 60 80 <b>100</b> |                       |
| Sprachaufnahmen 📣        |                       |
|                          |                       |

Dann müsste Ihr Ebenenmanager diese beiden Ebenen anzeigen.

Schritt 13: Suchen Sie den ersten Ort aus der Tabelle, indem Sie mit dem Recherchewerkzeug den Ort ausfindig machen. Dazu gehen Sie auf Werkzeuge und anschließend auf Recherche.

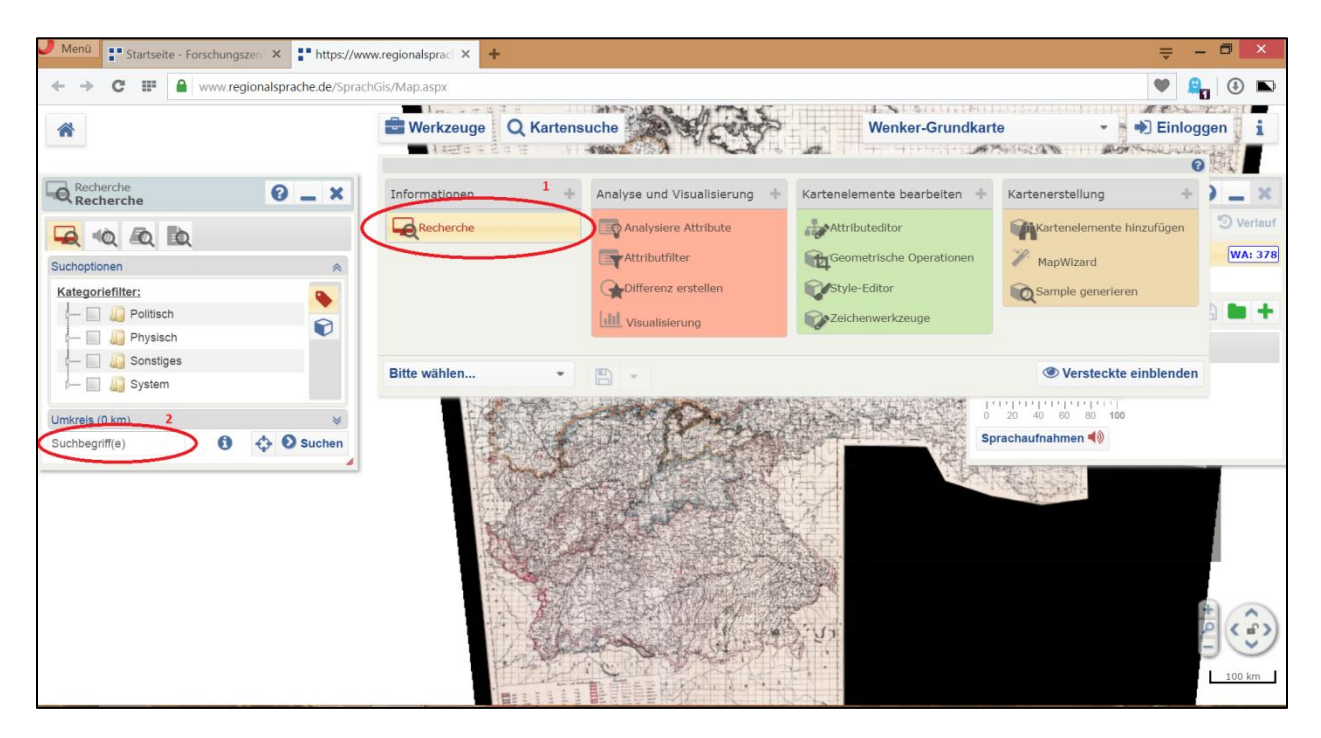

Schritt 14: Lassen Sie sich zuerst den Ort anzeigen, um sicherzugehen, dass es sich um den Richtigen handelt (Symbol 1 auf dem nachfolgendem Bild), und laden Sie ihn dann in die Karte (Symbol 2 auf dem nachfolgendem Bild). Stellen Sie allerdings vorher sicher, dass die Zeichenebene aktiviert ist. Sie können Kartenelemente nur in eine aktive Vektorkarte laden.

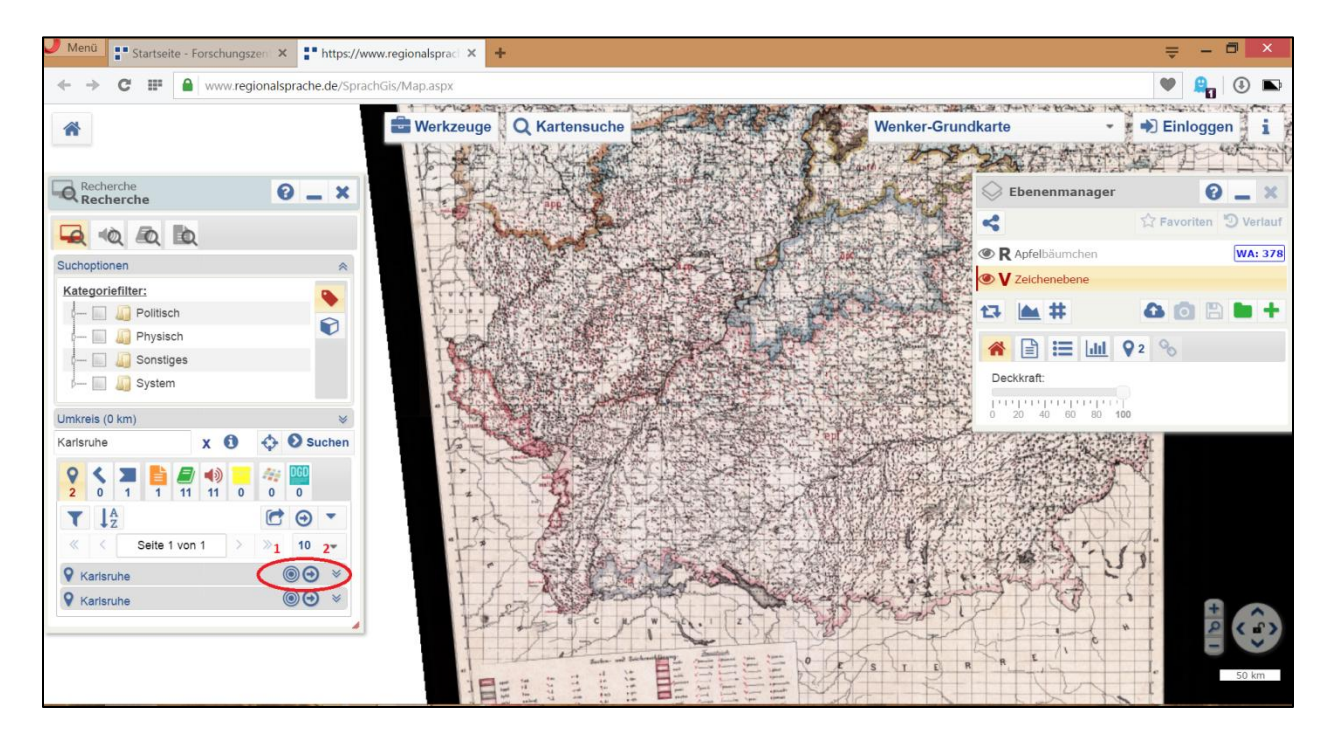

Schritt 15: Schauen Sie anschließend, anhand der Legende, wie "Apfel" in Karlsruhe realisiert wird und übertragen Sie dieses Ergebnis in die Tabelle. Stellen Sie zu Beginn sicher, dass die "Apfelbäumchen"-Ebene aktiviert ist.

Tipps: Schauen Sie erst um, welchen Ortspunkt es sich handelt (in der Zeichenebene) und wechseln dann in die "Apfelbäumchen"-Ebene, um das Symbol eindeutig erkennen zu können. Wenn Sie auf das Legendenbild klicken, wird es in einem neuen Fenster geöffnet. Weiterhin aktiviert der Ebenenmanager direkt das zum Ort dazugehörige Legendenfeld, wenn Sie den Ort mit dem 1. Kreis des Bildes oben suchen und die Legende in der "Apfelbäumchen"-Ebene geöffnet ist.

Die Wenkerkarte zeigt zum Einen großflächige Räume, die mit einer Leitform ausgewiesen sind, diese Leitformenräume sind farblich hervorgehoben: z.B. steht rot für "appel", zum anderen werden durch verschiedene Symbole Abweichungen von diesen Leitformen dargestellt.

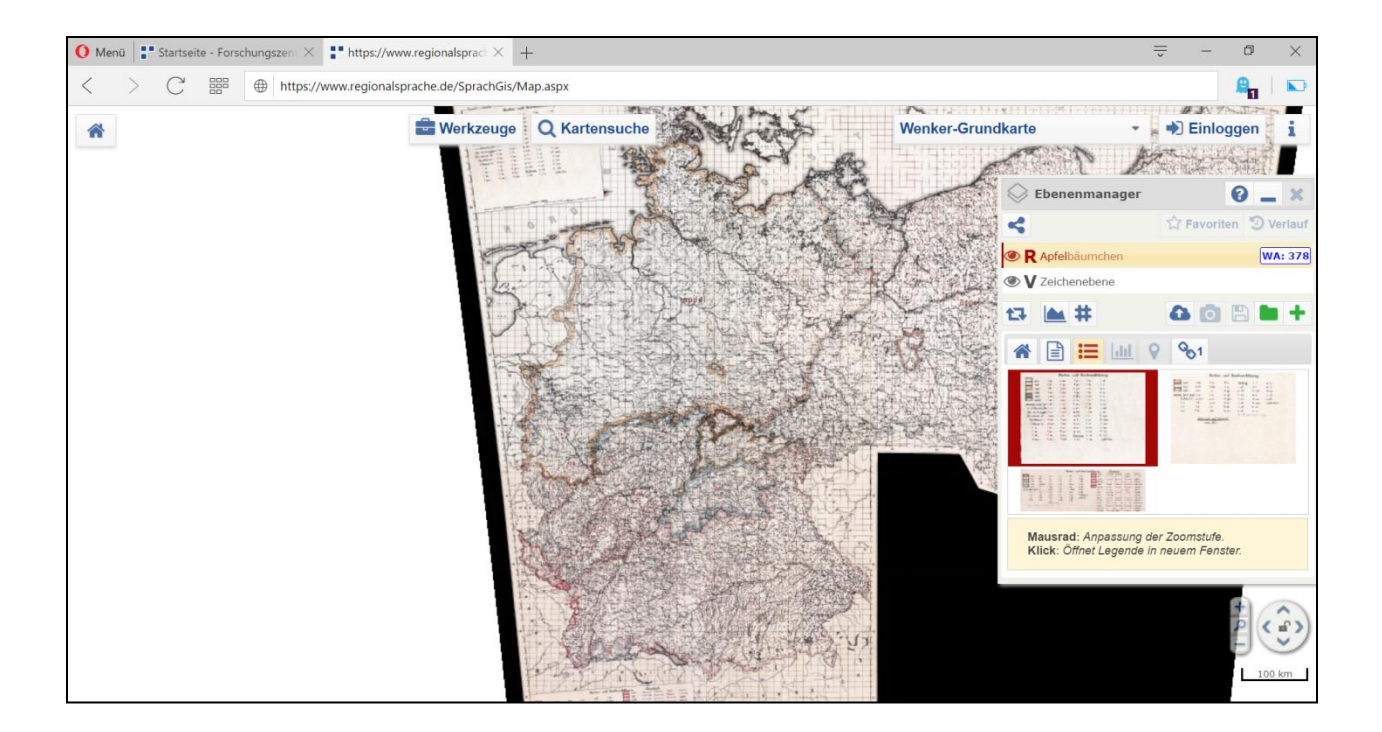

- Schritt 16: Wiederholen Sie dies für die restlichen Orte und vervollständigen Sie die Tabelle vom Anfang.
- **Schritt 17:** Die ausgefüllte Tabelle müsste dann so aussehen, wie im Folgenden dargestellt. (orthographisch dargestellt, wie in den Wenkerbogen)
- Schritt 18: Vergleich der Ergebnisse Was fällt aufgrund dieser Untersuchung auf? Die Werte aus der Wenkerkarte und Wenkerbogen stimmen überein. Georg Wenker und die Bearbeiter haben die Karten des Sprachatlas des Deutschen Reichs auf Grundlage der über 40.000 Fragebogen gezeichnet.

| Ort              | Wenkerbogen<br>Nummer | Realisierung laut<br>Wenkerbogen | Realisierung laut<br>Wenkerkarte |
|------------------|-----------------------|----------------------------------|----------------------------------|
| Karlsruhe        | 34440                 | "Apfel"                          | "Apfel"                          |
| Augsburg         | 39733                 | "Äpfel"                          | "Äpfel"                          |
| Würzburg         | 33559                 | "Öpfel"                          | "Öpfel"                          |
| Hamburg          | 50119                 | "Appel"                          | "Appel"                          |
| Frankfurt (Oder) | 04484                 | "Äppel"                          | "Äppel"                          |